Career and Research Skills Training (CaRST)

# **Searching for an Activity**

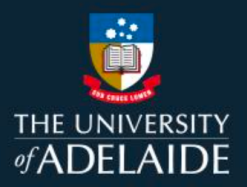

# Introduction

The search function within CaRST Online can help you to find specific activities using various parameters.

# Procedure

1. From the **Training & Development** menu, click **Find & Book activities** or you can also use **Find & book activities** under **Do.** Both will take you to the CaRST search page.

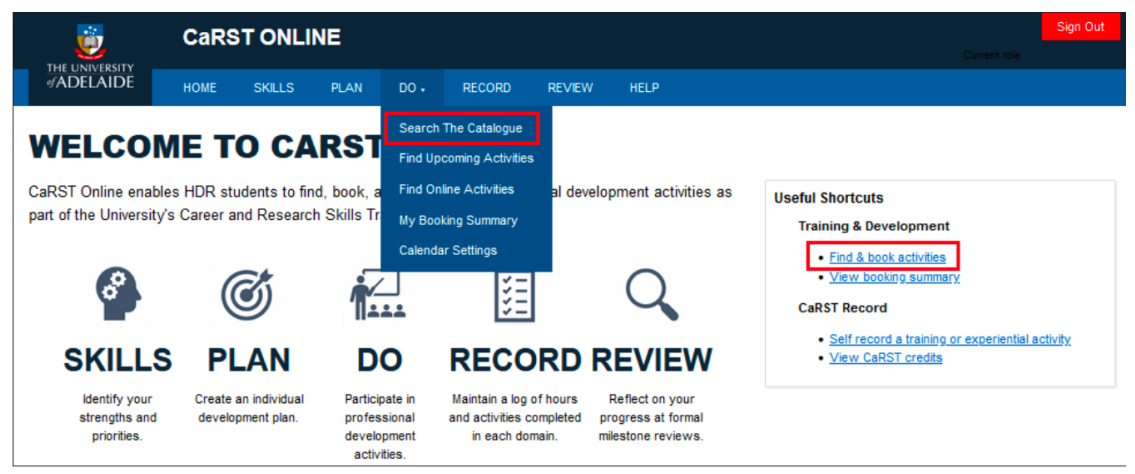

## To Search for a Specific Course

- 1. Select Ongoing/Future in the date section of Search Filters.
- 2. Type a word from the name of the course into the Search bar.
- 3. Click **Search** or press **Enter**. The results that most closely match the words in your search will be displayed. This can be sorted by **Relevance** or **Date**.

| <u>;;</u>                                                             | CaRS          | CaRST ONLINE |      |            |        |                                                  |                |                  |                | Current role          |  |  |  |
|-----------------------------------------------------------------------|---------------|--------------|------|------------|--------|--------------------------------------------------|----------------|------------------|----------------|-----------------------|--|--|--|
|                                                                       | HOME          | SKILLS       | PLAN | DO 🕶       | RECORD | REVIEW                                           | HELP           |                  |                |                       |  |  |  |
| Search Filter<br>By date<br>Finished<br>Ongoing/Future                | S             |              | [    | Researcher | 8970   | The Balanced F                                   | lesearcher - ( | Online           | Order by: Rele | Search<br>evance Date |  |  |  |
| <ul> <li>Hange:</li> <li>&gt; By activity type</li> </ul>             | to            |              |      | AG         | RS84   | Self-recorded<br>Presenting you<br>Self-recorded | r Research w   | ith Confidence   |                |                       |  |  |  |
| <ul> <li>&gt; By delivery mode</li> <li>&gt; By domain</li> </ul>     |               |              |      | AG         | RS59   | Postgraduate R<br>Self-recorded                  | esearch Indu   | iction           |                |                       |  |  |  |
| <ul> <li>By sub-domain</li> <li>By skill</li> </ul>                   |               |              |      | AG         | RS60   | Research Integr<br>Self-recorded                 | rity - Epigeur | n                |                |                       |  |  |  |
| <ul> <li>By candidature state</li> <li>By training provide</li> </ul> | ige           |              |      | AGI        | RS79   | Communicating<br>Self-recorded                   | the Impact o   | of Your Research |                |                       |  |  |  |
| By local area                                                         |               |              |      | AG         | RS67   | Demystifying R<br>Self-recorded                  | esearch Metr   | ics Lecture - On |                |                       |  |  |  |
| Clear filters                                                         | Apply filters |              |      | AG         | RS95   | Research Metho<br>Self-recorded                  | ods in the Sc  | iences - Epigeum |                |                       |  |  |  |

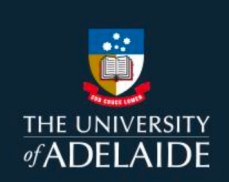

### **Using Search Filters**

1. Search Filters are used to find courses that suit a range of different circumstances such as by domain or candidature stage.

|                                                                        | CaRS <sup>-</sup> | aRST ONLINE |      |          |            |                                    |                      |          |         | Current role |                |  |
|------------------------------------------------------------------------|-------------------|-------------|------|----------|------------|------------------------------------|----------------------|----------|---------|--------------|----------------|--|
| #ADELAIDE                                                              | HOME              | SKILLS      | PLAN | DO •     | RECORD     | REVIEW                             | HELP                 |          |         |              |                |  |
| Search Filters<br>By date                                              |                   |             | Re   | searcher |            |                                    |                      | 0        | der by: | Belevance    | Search<br>Date |  |
| Ongoing/Future     Range:                                              |                   |             |      | AGR      | <u>570</u> | The Balanced Re<br>Self-recorded   | searcher - Online    |          |         |              |                |  |
| > By activity type                                                     | 1                 |             |      | AGR      | 584        | Presenting your I<br>Self-recorded | Research with Confi  | idence   |         |              |                |  |
| <ul> <li>By delivery mode</li> <li>By domain</li> </ul>                |                   |             |      | AGR      | <u>559</u> | Postgraduate Res<br>Self-recorded  | search Induction     |          |         |              |                |  |
| > By sub-domain<br>> By skill                                          |                   |             |      | AGRS     | 560        | Research Integrit<br>Self-recorded | y - Epigeum          |          |         |              |                |  |
| <ul> <li>By candidature stage</li> <li>By training provider</li> </ul> |                   |             |      | AGRS     | <u>579</u> | Communicating t<br>Self-recorded   | he Impact of Your R  | lesearch |         |              |                |  |
| > By local area                                                        | ]                 |             |      | AGRS     | 567        | Demystifying Res<br>Self-recorded  | earch Metrics Lect   | ure - On |         |              |                |  |
| Clear filters A                                                        | oply filters      |             |      | AGR      | <u>595</u> | Research Method<br>Self-recorded   | Is in the Sciences - | Epigeum  |         |              |                |  |

- 2. Click on the filter that you want to use in your search. This will display the different options.
- 3. Select the option you want to use. Click the relevant tick box(es) to select one or more options. You can select multiple options from different filters.
- 4. Click on **Apply Filters** to display the courses that match your search terms.

|                                                                                                    | Researcher | s                                                           | earch |
|----------------------------------------------------------------------------------------------------|------------|-------------------------------------------------------------|-------|
| Search Filters                                                                                                    |            |                                                             |       |
| By date                                                                                                    |            | Order by: Relevance                                         | Date  |
| Finished     Ongoing/Future     Range:                                                                               | AGRS70     | The Balanced Researcher - Online<br>Self-recorded           |       |
| > By activity type                                                                                                   | AGRS59     | Postgraduate Research Induction<br>Self-recorded            |       |
| > By delivery mode<br>→ By domain                                                                                    | AGRS79     | Communicating the Impact of Your Research<br>Self-recorded  |       |
| (A) Knowledge and intellectual abilities     (B) Personal effectiveness     (C) Research governance and organisation | AGRS52     | Establishing Industry Research Projects<br>Self-recorded    |       |
| (D) Engagement, influence and impact     Sy sub-domain                                                               | AGRS69     | Seven Secrets of Highly Successful Researc<br>Self-recorded |       |
| > By skill                                                                                                    | AGRS83     | Commercialisation: Are You Ready? - Online<br>Self-recorded |       |
| Early Candidature     Mid Candidature     Late Candidature                                                           | AGRS71     | The Imposter Syndrome - Online<br>Self-recorded             |       |
| By training provider     By local area                                                                               | AGRS132    | CaRST MyUni Course<br>Self-recorded                         |       |
|                                                                                                    | AGRS72     | Thriving in your Life as an HDR - Online<br>Self-recorded   |       |
| Clear filters Apply filters                                                                                          | 100051     | Communication and 'win-win' skills as an H                  |       |

#### **To View all Upcoming Activities**

- 1. Clear any filters previously applied by clicking the Clear filters button. Select **Ongoing/Future** in the **Search Filters**.
- 2. Click Apply filters.

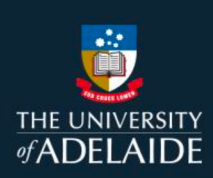

3. Select **Order by Date** on the right side of the screen, under the search bar. A list of current or upcoming activities, ordered by date, will display on the right-hand side of the screen.

| <u>iii</u>                                                                   | CaRS         |        | NE   |     |                    |                            |                                 |               | Sign Out           |
|------------------------------------------------------------------------------|--------------|--------|------|-----|--------------------|----------------------------|---------------------------------|---------------|--------------------|
|                                                                              |              |        |      |     |                    |                            |                                 |               |                    |
| WIDED IIDE                                                                   | HOME         | SKILLS | PLAN | 00. | RECORD             | REVIEW HE                  | LP                              |               |                    |
|                                                                              |              |        |      |     |                    |                            |                                 |               | Search             |
| Search Filters                                                               | 5            |        |      |     |                    |                            |                                 | Order by: Rel | evance <u>Date</u> |
| Ongoing/Future     Range:                                                    | ]            |        |      |     | <u>1 Mar 2022</u>  | Project Mana<br>Bookable   | sgement                         |               |                    |
| > By activity type                                                           | 0            |        |      |     | <u>8 Mar 2022</u>  | Leadership a<br>Bookable   | ind the Art of Influence        |               |                    |
| > By delivery mode<br>> By domain                                            |              |        |      |     | <u>9 Mar 2022</u>  | Seven Secre<br>Bookable    | ts of Highly Successful Resear  | rc            |                    |
| > By sub-domain<br>> By skill                                                |              |        |      |     | <u>11 Mar 2022</u> | Intellectual P<br>Bookable | roperty 101                     |               |                    |
| <ul> <li>&gt; By candidature str</li> <li>&gt; By training provid</li> </ul> | age<br>er    |        |      |     | <u>15 Mar 2022</u> | Handling Diff<br>Bookable  | icult Conversations Well        |               |                    |
| > By local area                                                              |              |        |      |     | 23 Mar 2022        | Clinical Rese<br>Bookable  | earch: Establishing Investigat. |               |                    |
| Clear filters                                                                | Apply filter |        |      |     | <u>28 Mar 2022</u> | Researcher F<br>Bookable   | Profiles and Personal Branding  | 3             |                    |

# **Contact Us**

For further support or questions, please contact Research Technology Support on +61 8 8313 7799 or <u>researchsupport@adelaide.edu.au</u>

If you have a question relating to the CaRST program, please visit their website at <u>http://www.adelaide.edu.au</u>/graduate-research/career-de<u>velopment or contact the</u> CaRST team at carst@adelaide.edu